## INSTRUKCJA PRZYWRÓCENIA USTAWIEŃ DOMYŚLNYCH I WYSZUKIWANIA KANAŁÓW NA DEKODERACH EVIO

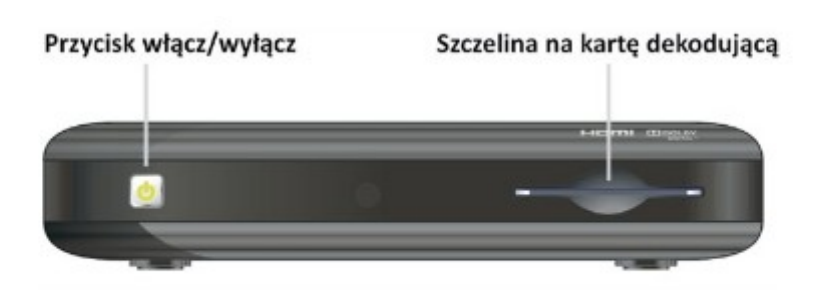

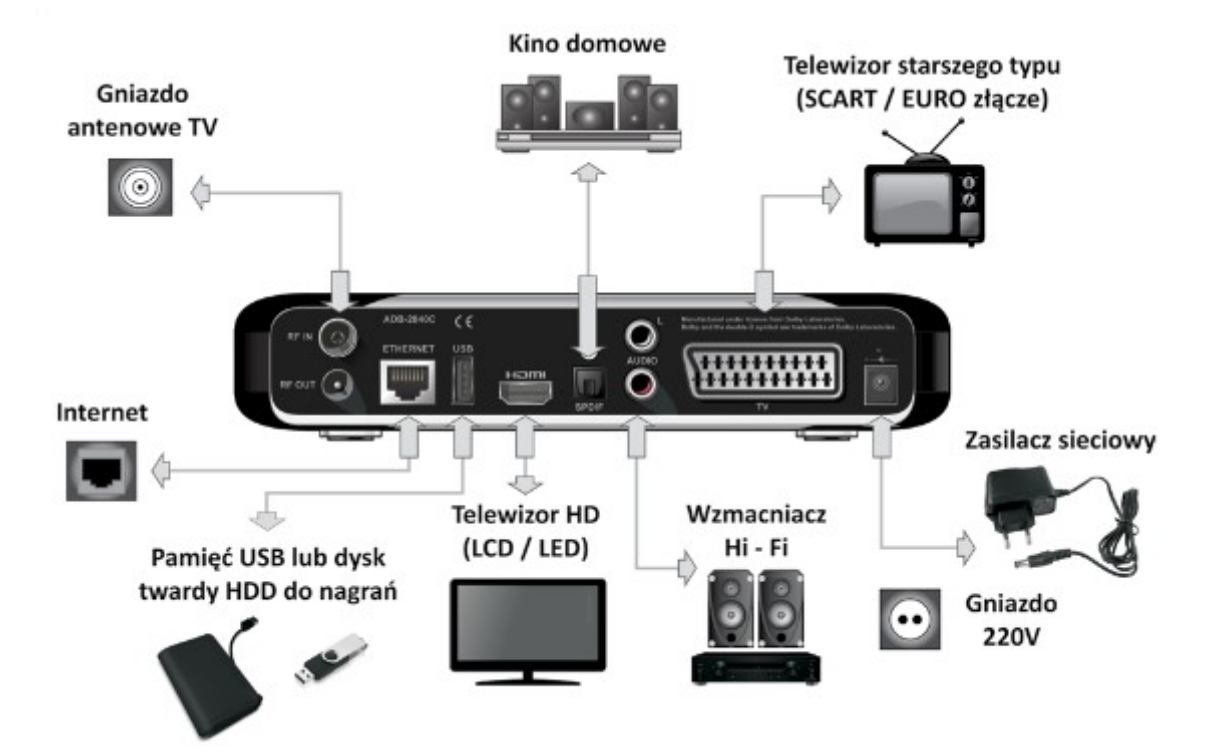

## Pilot do w/w modelu:

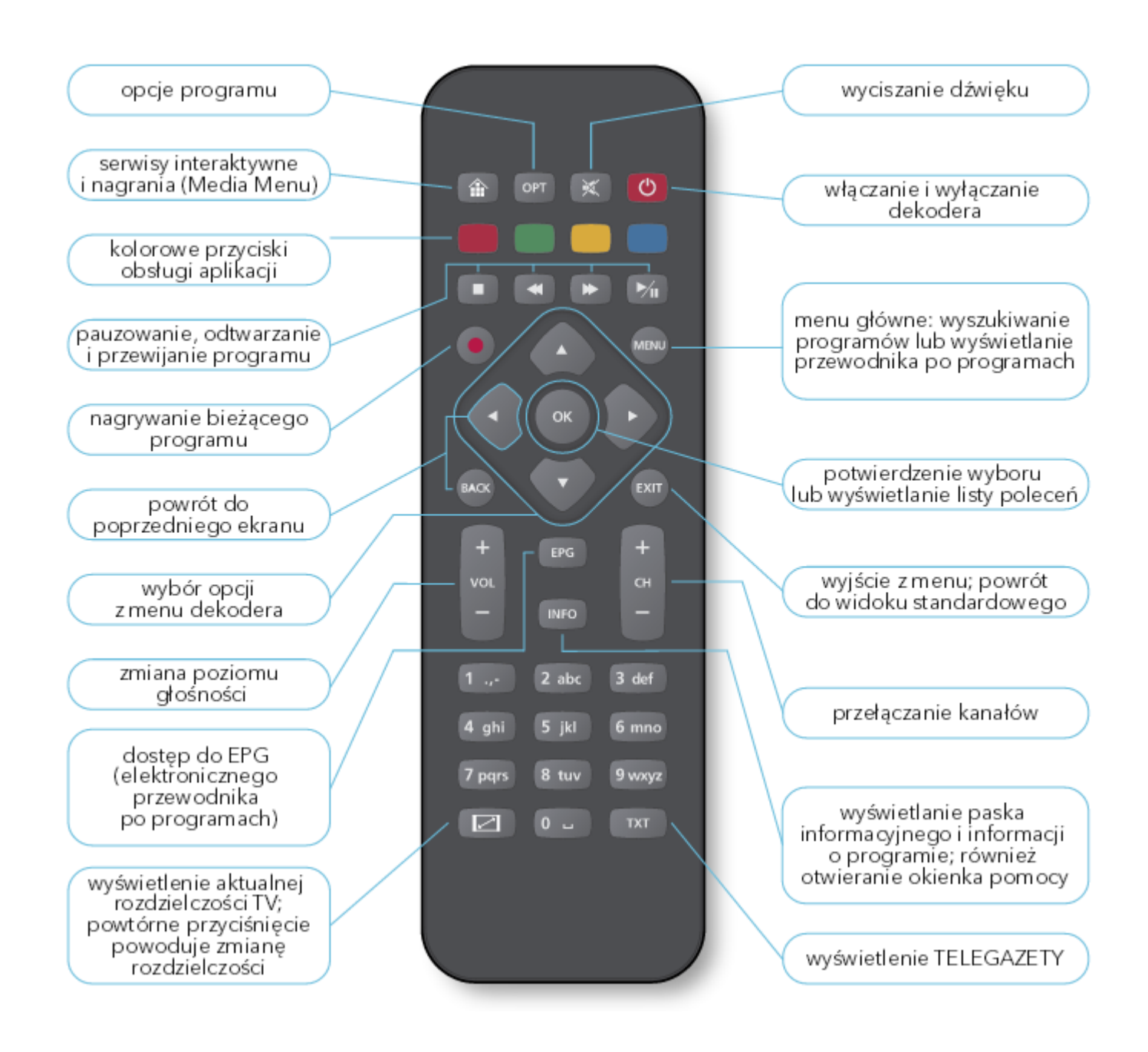

 Przy włączonym telewizorze i dekoderze, przywrócenie Ustawień domyślnych należy rozpocząć od wybrania przycisku MENU na pilocie od dekodera. Wyświetla się menu główne dekodera, na ekranie telewizora. Przyciskami nawigacji (prawo/lewo) należy przejść do opcji Instalacja i wybrać Ustawienia domyślne potwierdzając przyciskiem OK :

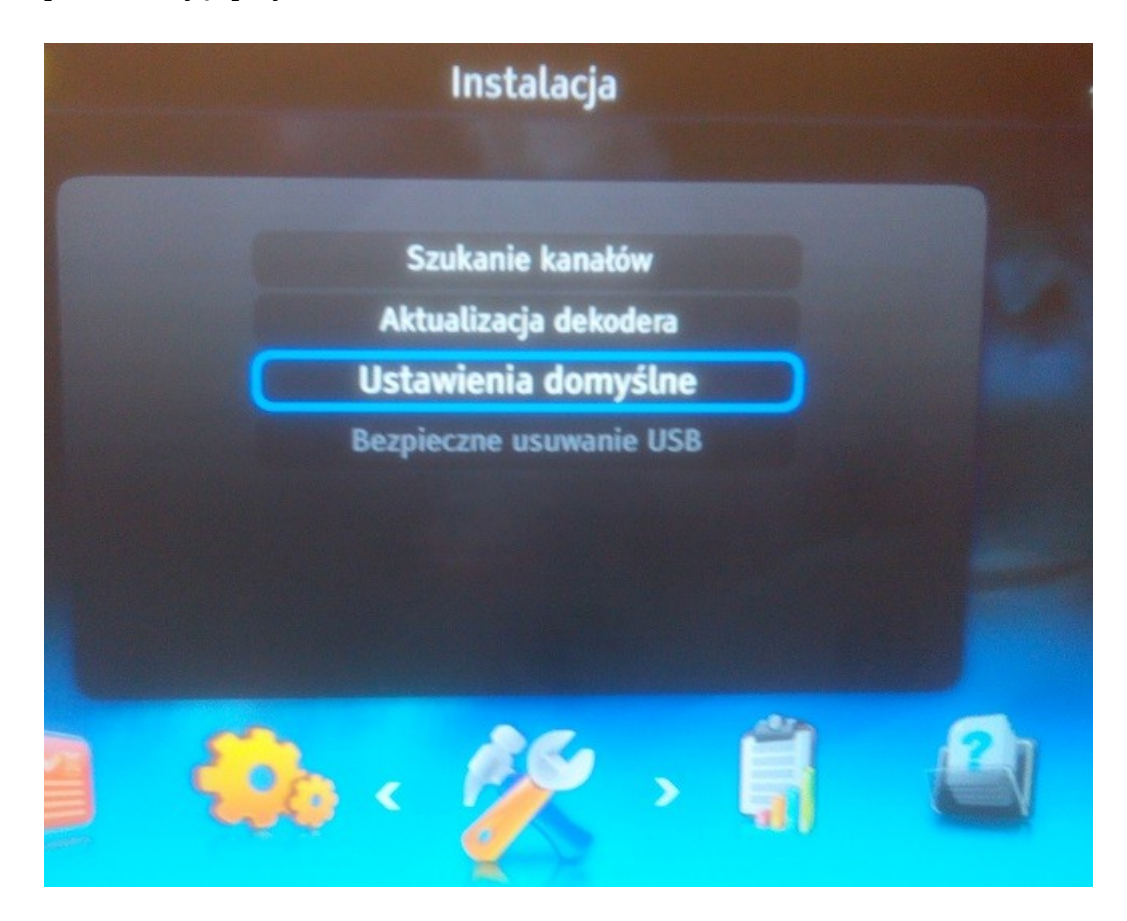

2. Przyciskami nawigacji (prawo/lewo) należy ustawić TAK w Ustawieniach domyślnych :

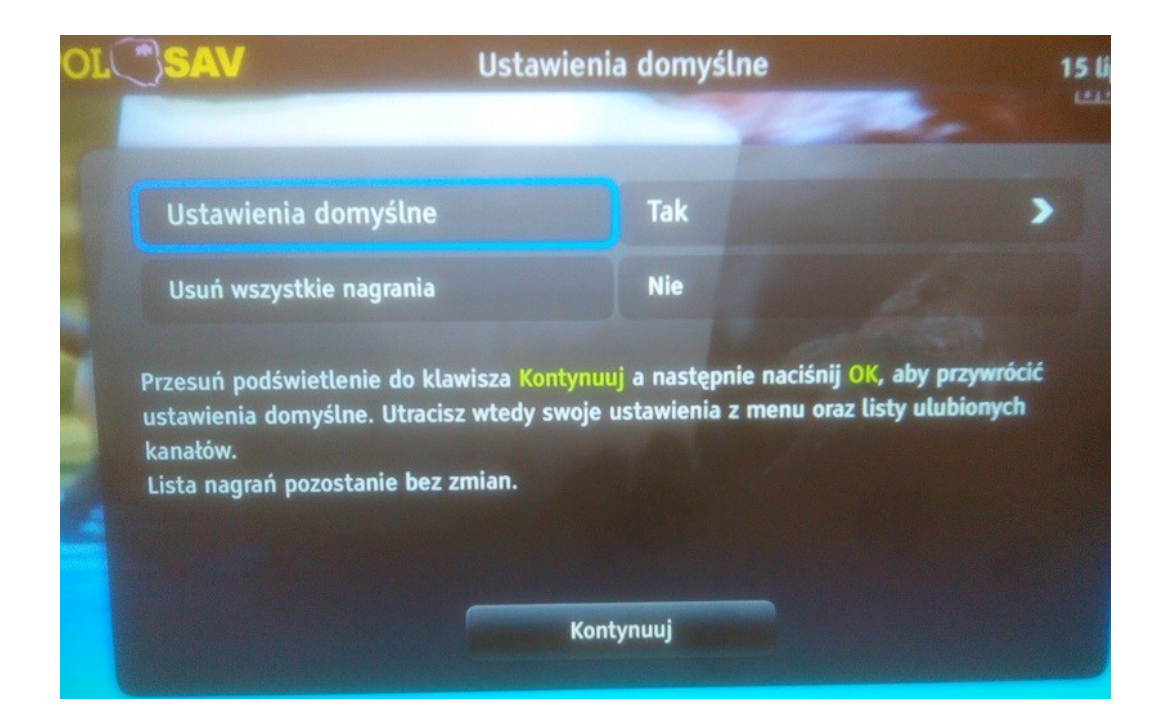

3. oraz wybrać **Kontynuuj** potwierdzając przyciskiem **OK**:

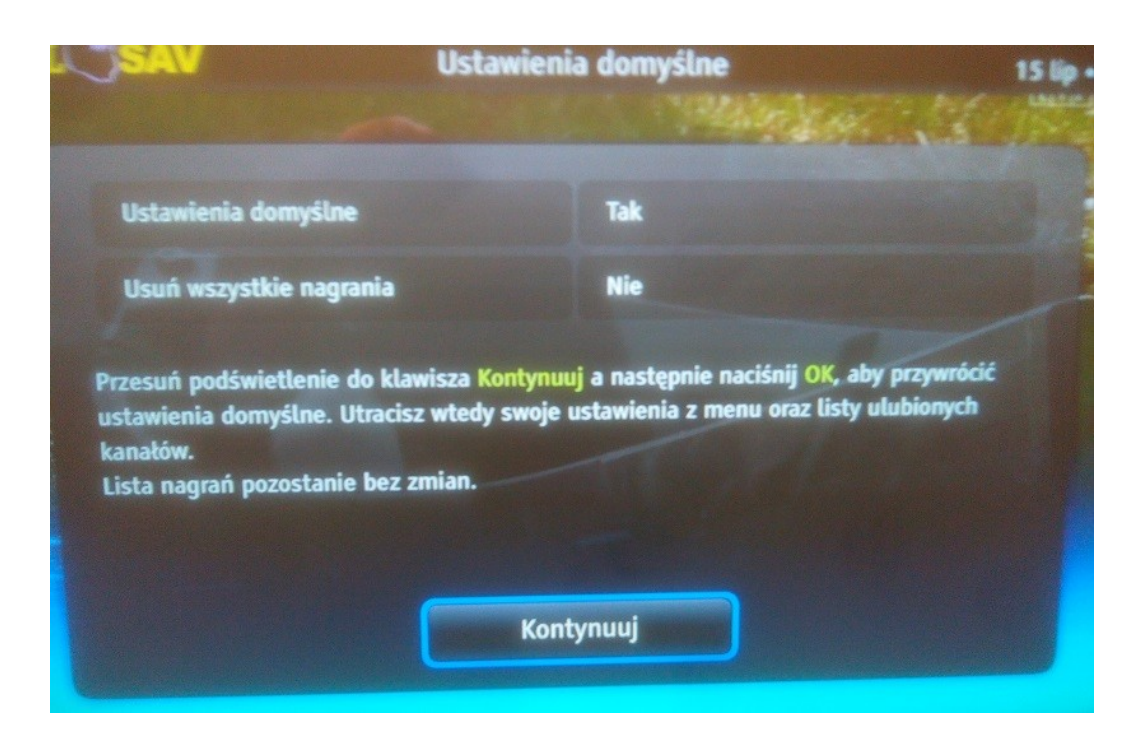

4. Kolejny ostateczny komunikat należy potwierdzić przyciskiem **OK** na polu **Kontynuuj:** 

|                       |                              | Ustawienia d                                                          | lomyślne | 15<br>15                       |
|-----------------------|------------------------------|-----------------------------------------------------------------------|----------|--------------------------------|
| Ustawi                | enia domyślu                 | USTAWIENIA DOMYŚLNE                                                   |          |                                |
| Usuń wszystkie nag    |                              | Po zatwierdzeniu zostaną przywrócone<br>ustawienia domyślne.          |          |                                |
| Przesuń               | oodświetlenie<br>ja domyślne | Utracisz wtedy swoje ustawienia z menu i<br>listy ulubionych kanałów. |          | aby przywrócić<br>v ulubionych |
| kanałów.<br>Lista nag | jrań pozostanie              | Kontynuuj                                                             | Powrót   |                                |
|                       |                              | Kontynu                                                               | uj       |                                |

5. W tym momencie dekoder przywrócił **ustawienia domyślne** i rozpocznie procedurę "pierwszego uruchomienia dekodera". Po przeczytaniu podstawowych zasad obsługi, należy wybrać **Kontynuuj**, zatwierdzając **OK**:

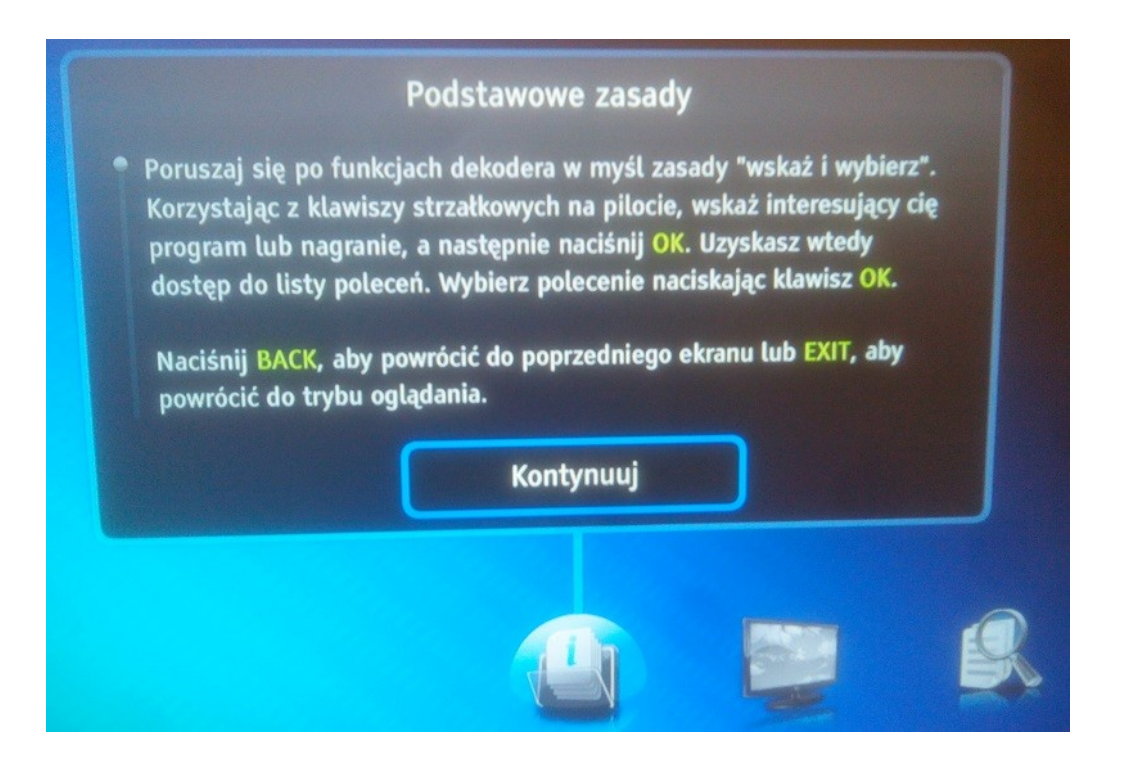

6. Kolejny ekran to wybór typu telewizora. Należy wybrać odpowiedni rozmiar (panoramiczny lub standardowy), zatwierdzając przyciskiem **OK**:

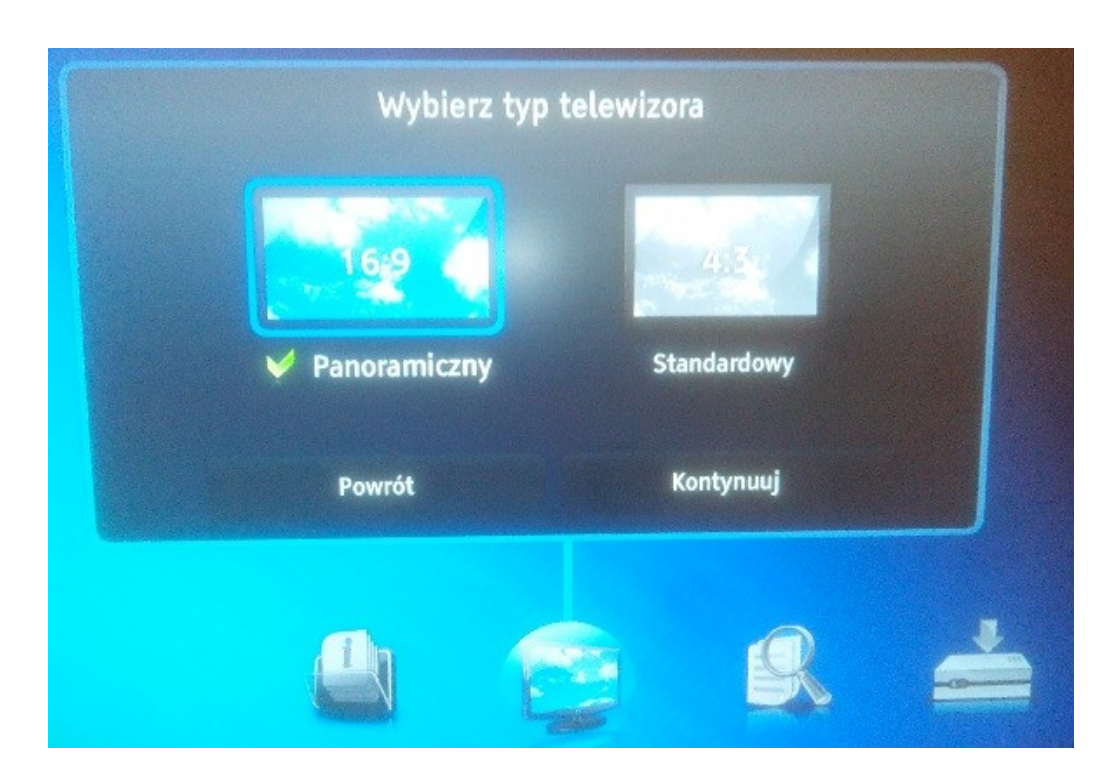

7. Po wyborze typu telewizora, należy wybrać **Kontynuuj**:

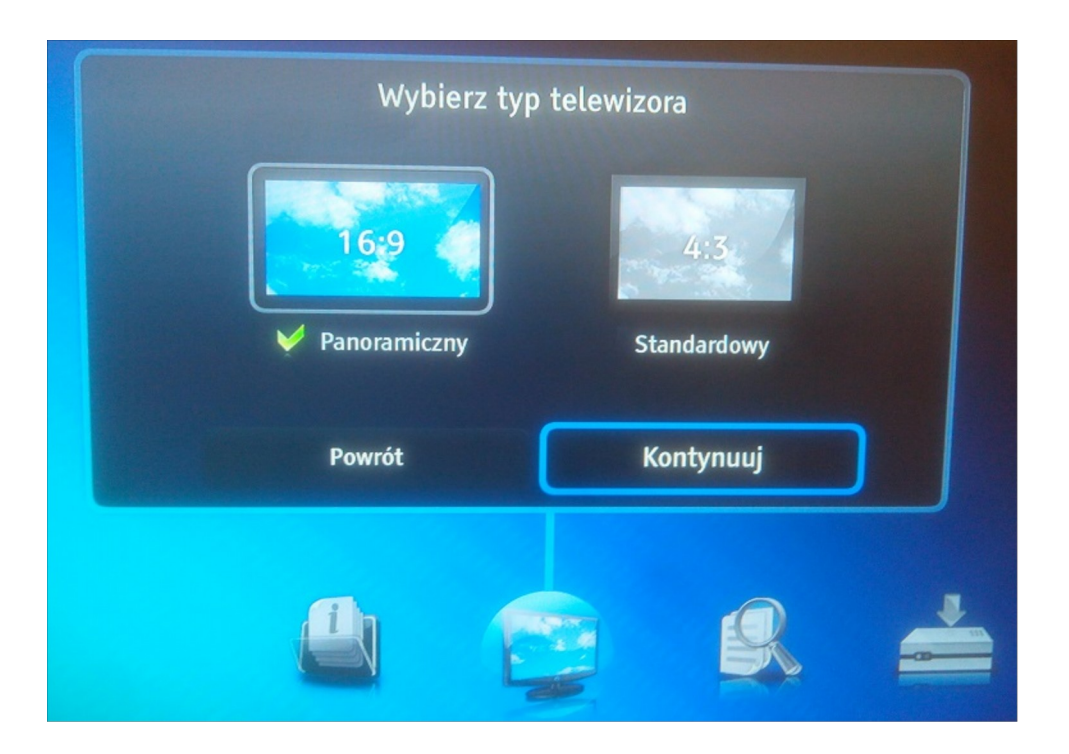

8. W tym momencie dekoder przeszukuje zakres częstotliwości, w celu wyszukania wszystkich programów telewizyjnych i radiowych:

| 2                          | Szukanie kanałó | ów    |              |
|----------------------------|-----------------|-------|--------------|
| Status : 394 MHz<br>TV : 0 | Siła            |       | 60%          |
| Radio: O                   | Dostateczna     | Dobra | Bardzo dobra |
| 0%                         | Jakość          |       | 100%         |
| C                          | Powrót          |       |              |
|                            |                 |       |              |
|                            | Ð               | 6     |              |

9. Po wyszukiwaniu wyświetli się komunikat na ekranie z informacją, ile kanałów znalazł odbiornik oraz liczbę kanałów telewizyjnych i radiowych. Naciśnięcie przycisku **OK** spowoduje kontynuowanie procedury:

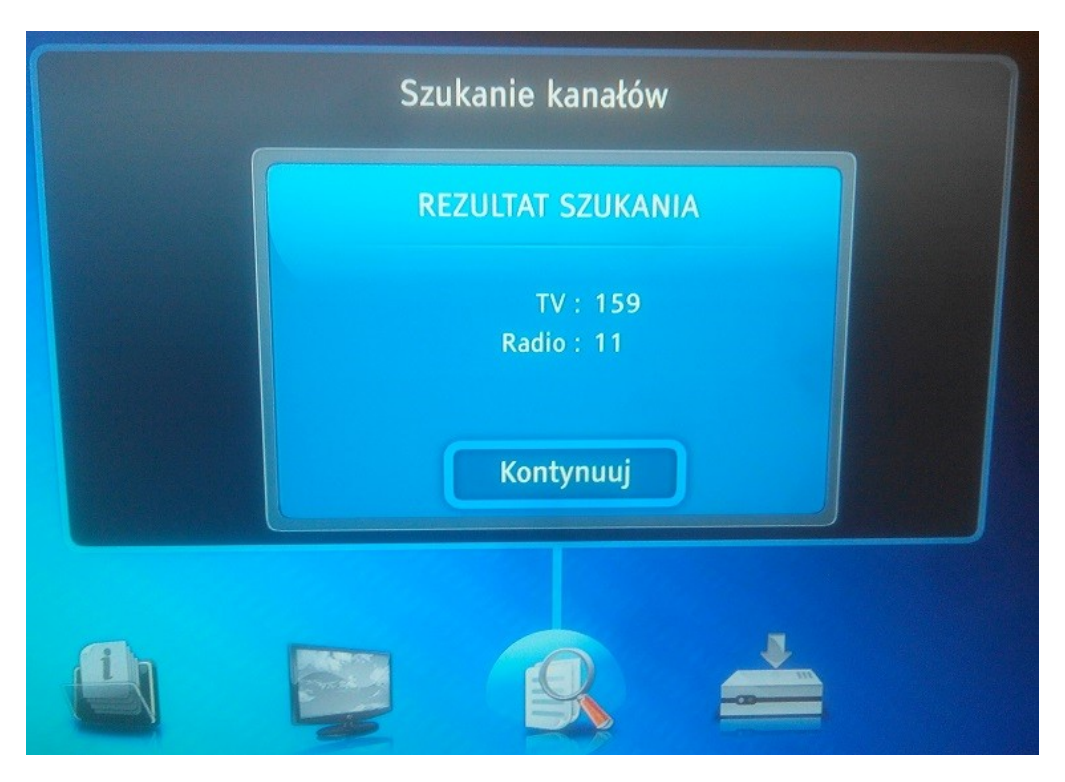

10. Dekoder wyszukuje nowe oprogramowanie:

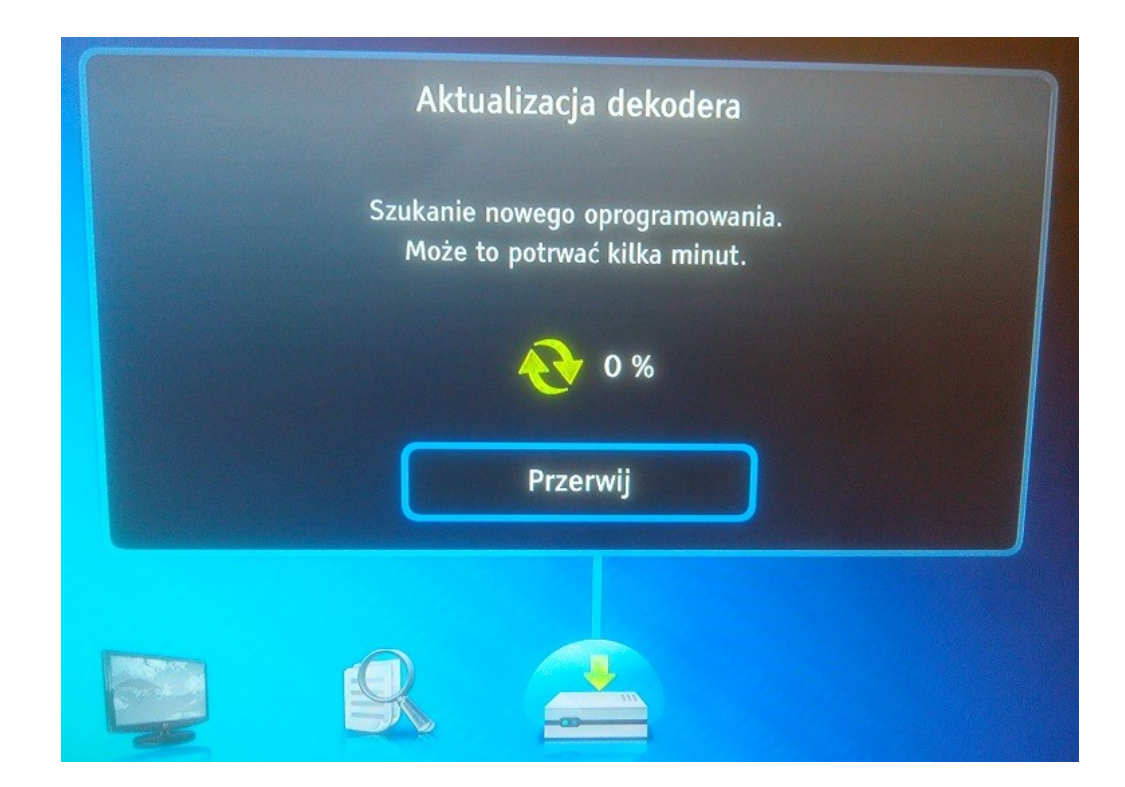

## 11. Po czym wyświetli komunikat:

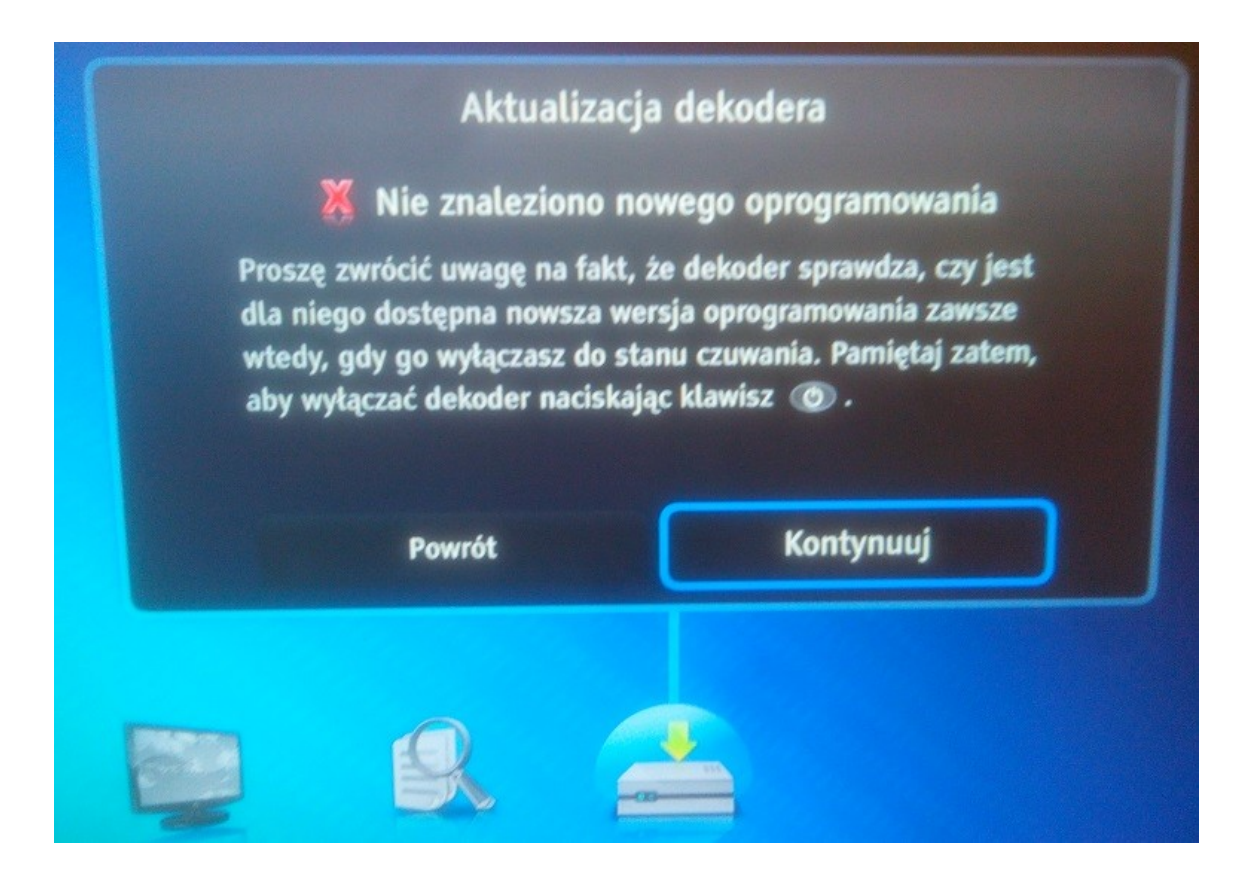

- 12. Naciśnięcie OK spowoduje zakończenie procedury przywrócenia ustawień domyślnych i wyszukiwania programów.
- 13. Jeżeli dekoder nie wyświetla nazwy programów na liście kanałów TV:

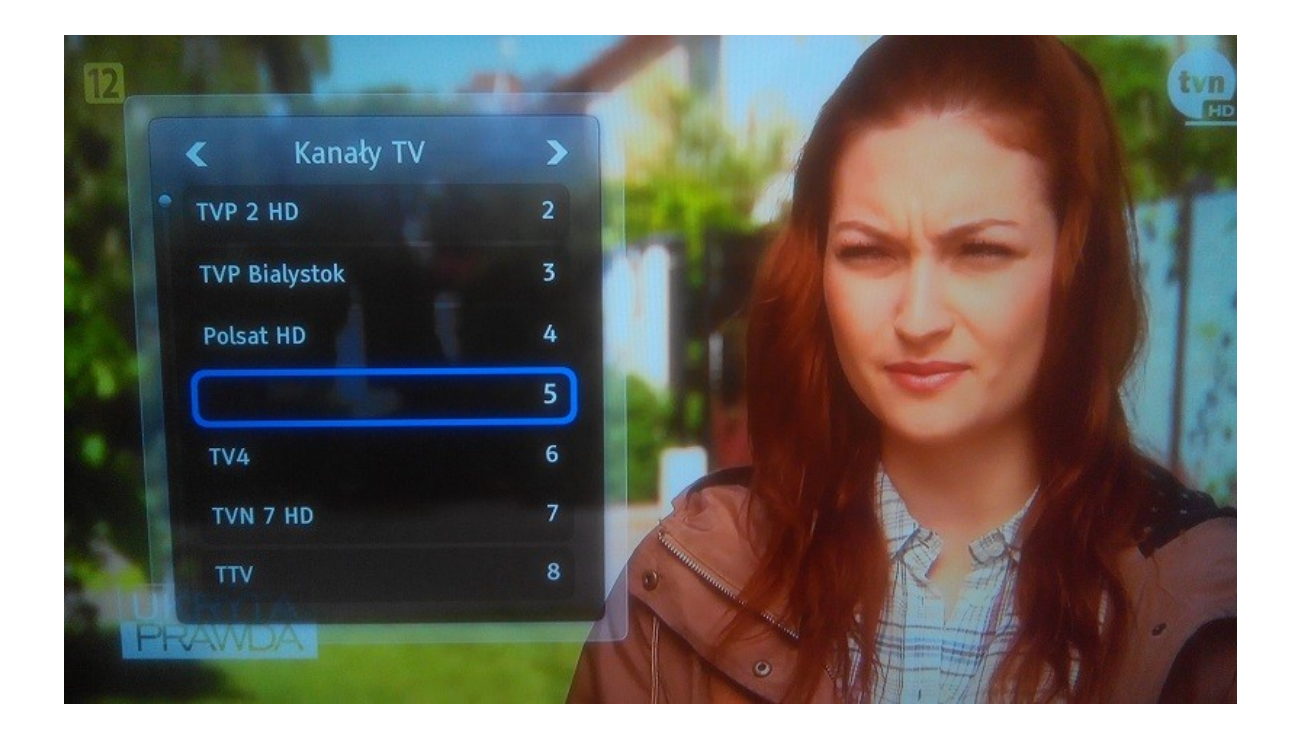

14. Należy pozostawić kanał przez 20 sekund, po tym czasie dekoder zaktualizuje informację o nazwie i będzie wyświetlał ją w prawidłowy sposób:

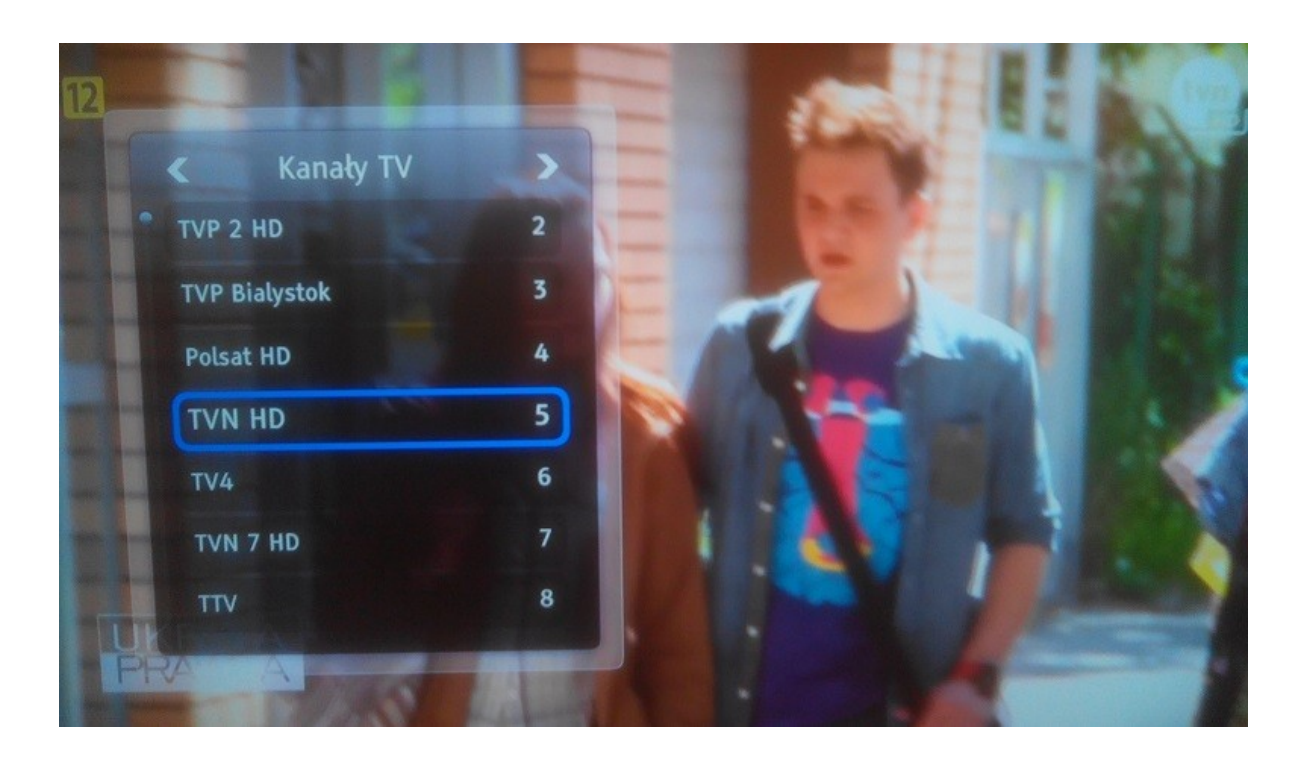